# Ηλεκτρονικές εγγραφές μαθητών στην επόμενη τάξη

## για το σχολικό έτος 2020-21

Διάστημα ηλεκτρονικών εγγραφών: 18 Ιουνίου 2020 - 2 Ιουλίου 2020 (23:59)

## Βήματα:

Ο κηδεμόνας του μαθητή (ή ο ίδιος ο μαθητής αν είναι ενήλικος) που έχει οριστεί ως κηδεμόνας του εν λόγω μαθητή στο σύστημα του Σχολείου,

- 1. Εισέρχεται στην ιστοσελίδα <u>https://e-eggrafes.minedu.gov.gr</u>
- 2. Εισάγει τους κωδικούς taxisnet του κηδεμόνα
- 3. Συμπληρώνει στα αντίστοιχα πεδία
  - a. Το email του (κηδεμόνα)
  - b. Το μητρώνυμο του (κηδεμόνα)
- 4. Συμπληρώνει στα αντίστοιχα πεδία
  - a. Το σχολείο τελευταίας φοίτησης: 10° ΗΜΕΡΗΣΙΟ ΓΕΝΙΚΟ ΛΥΚΕΙΟ ΗΡΑΚΛΕΊΟΥ ΚΡΗΤΗΣ
  - b. Το έτος τελευταίας φοίτησης: (2019-20)
  - c. Τον Αριθμό Μητρώου (AM) του μαθητή (αναγράφεται στους Ελέγχους Επίδοσης του Λυκείου)
  - d. Την ημερομηνία γέννησης του μαθητή
  - e. Τον αριθμό κινητού τηλεφώνου του κηδεμόνα

### 5. Επιλέγει ΓΕΛ ή ΕΠΑΛ

- Για τα ΓΕΛ επιλέγει:
  - ί. Ημερήσιο ή Εσπερινό
  - ii. Την τάξη στην οποία θα φοιτήσει ο μαθητής στην επόμενη σχολική τάξη
  - iii. Την Ομάδα Προσανατολισμού (δεν σας δεσμεύει αυτή η επιλογή. Ο μαθητής μπορεί να αλλάξει την ομάδα προσανατολισμού πριν την έναρξη των μαθημάτων της επόμενης σχολικής χρονιάς)
- b. Για τα ΕΠΑΛ επιλέγει:
  - i. Την τάξη στην οποία θα φοιτήσει ο μαθητής στην επόμενη σχολική τάξη
  - ii. Τον τομέα
  - iii. Έως τρία ΕΠΑΛ

**ΜΕΤΑ το πέρας της προθεσμίας των εγγραφών (2 Ιουλίου 2020),** η Δ/νση Δ/θμιας Εκπ/σης τοποθετεί (κατανέμει) στα αντίστοιχα Λύκεια τους μαθητές που υπέβαλαν την ηλεκτρονική εγγραφή. Το αποτέλεσμα της τοποθέτησης μπορείτε να το δείτε στην ίδια ιστοσελίδα (<u>https://e-eggrafes.minedu.gov.gr</u>) (αλλά δεν έχει ανακοινωθεί η ημερομηνία κατά την οποία θα συμβεί το παραπάνω).

ΓΙΑ ΝΑ ΟΛΟΚΛΗΡΩΘΕΙ Η ΕΓΓΡΑΦΗ θα χρειαστεί να υποβάλατε κάποια δικαιολογητικά στο Λύκειο μέχρι την έναρξη των μαθημάτων της επόμενης σχολικής χρονιάς <u>ΚΑΙ ΘΑ ΣΑΣ ΕΝΗΜΕΡΩΣΟΥΜΕ</u> <u>ΣΧΕΤΙΚΑ με email μετά τις 2 Ιουλίου</u>.

Μπορείτε να ΤΡΟΠΟΠΟΙΗΣΕΤΕ τη δήλωσή σας (ηλεκτρονική εγγραφή) ή να ΔΙΑΓΡΑΨΕΤΕ την παλιά ΚΑΙ ΝΑ ΥΠΟΒΑΛΕΤΕ ΝΕΑ δήλωση πριν την <u>τοποθέτηση/κατανομή του μαθητή σε Λύκειο</u>.

Αν θελήσετε να τροποποιήσετε οτιδήποτε ΜΕΤΑ ΤΗΝ ΚΑΤΑΝΟΜΗ ΣΑΣ ΣΕ ΛΥΚΕΙΟ θα πρέπει να το πράξετε μέσω του ΛΥΚΕΙΟΥ και είναι εφικτό μόνο σε <u>ΕΞΑΙΡΕΤΙΚΕΣ ΠΕΡΙΠΤΩΣΕΙΣ</u>.

#### Επισημάνσεις:

- Στη σελίδα <u>https://e-eggrafes.minedu.gov.gr</u> πρέπει να συνδεθείτε με τους κωδικούς taxisnet του κηδεμόνα που έχετε ορίσει στο 10° Λύκειο.
- 2. Το Επώνυμο και το Όνομα του κηδεμόνα όπως είναι καταχωρημένα στο taxisnet πρέπει να ταυτίζεται (να είναι ίδιο) με το Επώνυμο και το Όνομα όπως είναι καταχωρημένο στο σύστημα του Λυκείου. Προσοχή, καθώς κάποιοι κηδεμόνες έχουν καταχωρημένο το Ονοματεπώνυμό τους στο taxisnet με λατινικούς (αγγλικούς) χαρακτήρες (γράμματα) ενώ στο mySchool πιθανόν να είναι με ελληνικούς.
- Αν υπάρξει υπερφόρτωση στο σύστημα, προσπαθήστε ξανά αργότερα ή σε πολύ πρωινές ή νυχτερινές ώρες.
- Αν προκύψει πρόβλημα ταυτοποίησης στα στοιχεία κηδεμόνα ή μαθητή, επικοινωνήστε με το σχολείο σε ημέρες που δεν διεξάγονται Πανελλαδικές εξετάσεις. (Οι Πανελλαδικές διεξάγονται στις ημερομηνίες 19/6, 22/6, 24/6, 26/6).

Με εκτίμηση,

Η Δ/νση του 10<sup>ου</sup> ΓΕΛ Ηρακλείου